## Email

## **Mail Server Settings on Android Mail**

- Open the Mail app on your Android device.
- Go to **Settings** > **Accounts** and select your email account.
- Tap Account Settings and go to Incoming settings.
- Check your **Username**:
  - If it's "myusername," change it to "myusername@meganet.net".
- Ensure the **Incoming server** is set to: mail.meganet.net.
- Go back and select **Outgoing settings**:
  - Check your Username again, and if it's "myusername," append "@meganet.net" to make it "myusername@meganet.net."
  - Ensure the **Outgoing server** is set to: smtp.meganet.net.
- Tap **Done** to save your settings.

Unique solution ID: #1007 Author: Meganet Support Last update: 2024-10-23 13:14